# Dépanner l'erreur de certificat « Importation de certificat d'identité requise » sur FMC

## Contenu

Introduction Conditions préalables Conditions requises Components Used Informations générales Problème Solution Étape 1. Génération d'un CSR (facultatif) Étape 2 : signature du CSR Étape 3. Vérification et séparation des certificats Étape 4. Fusion des certificats dans un PKCS12 Étape 5. Importation du certificat PKCS12 dans le FMC Vérification

# Introduction

Ce document décrit comment dépanner et corriger l'erreur « Importation de certificat d'identité requise » sur les périphériques Firepower Threat Defense (FTD) gérés par Firepower Management Center (FMC).

# Conditions préalables

### **Conditions requises**

Cisco vous recommande de prendre connaissance des rubriques suivantes :

- Infrastructure à clé publique (PKI)
- FMC
- FTD
- OpenSSL

### **Components Used**

Les informations utilisées dans le document sont basées sur les versions logicielles suivantes :

- MacOS x 10.14.6
- FMC 6,4
- OpenSSL

The information in this document was created from the devices in a specific lab environment. All of the devices used in this

document started with a cleared (default) configuration. If your network is live, make sure that you understand the potential impact of any command.

# Informations générales

**Note**: Sur les périphériques FTD, le certificat de l'autorité de certification (CA) est nécessaire avant la génération de la demande de signature de certificat (CSR).

 Si le CSR est généré dans un serveur externe (tel que Windows Server ou OpenSSL), la méthode d'inscription manuelle est censée échouer, car FTD ne prend pas en charge l'inscription manuelle de clé. Une autre méthode doit être utilisée, telle que PKCS12.

## Problème

Un certificat est importé dans le FMC et une erreur est reçue indiquant qu'un certificat d'identité est requis pour poursuivre l'inscription du certificat.

#### Scénario 1

- L'inscription manuelle est sélectionnée
- CSR est généré en externe (Windows Server, OpenSSL, etc.) et vous ne disposez pas (ou ne connaissez pas) les informations de clé privée
- Un certificat CA précédent est utilisé pour remplir les informations de certificat CA, mais on ignore si ce certificat est responsable du signe de certificat

#### Scénario 2

- L'inscription manuelle est sélectionnée
- CSR est généré en externe (Windows Server, OpenSSL)
- Vous disposez du fichier de certificat de l'autorité de certification qui signe notre CSR

Pour les deux procédures, le certificat est téléchargé et une indication de progression s'affiche, comme illustré dans l'image.

| 4 III FPR1k-172.204.204.66 |        |        |               |     |
|----------------------------|--------|--------|---------------|-----|
| wildcart-cert-2020         | Global | Manual | 🗘 In progress | 208 |
|                            |        |        |               |     |

Après quelques secondes, le FMC indique toujours qu'un certificat d'ID est requis :

FPR1k-172.204.204.66 wildcart-cert-2020 Global Manual GLOBA Identity certificate import required 20 C 1

L'erreur précédente indique que le certificat de l'autorité de certification ne correspond pas aux informations de l'émetteur dans le certificat d'ID ou que la clé privée ne correspond pas à celle générée par défaut dans le FTD.

# Solution

Pour que cette inscription de certificat fonctionne, vous devez disposer des clés correspondantes pour le certificat d'ID. Avec OpenSSL, un fichier PKCS12 est généré.

## Étape 1. Génération d'un CSR (facultatif)

Vous pouvez obtenir une CSR avec sa clé privée à l'aide d'un outil tiers appelé **générateur CSR** (csrgenerator.com).

Une fois les informations de certificat remplies en conséquence, sélectionnez l'option **Generate CSR**.

## **CSR** Generator

security github

# Generate a Certificate Signing Request

Complete this form to generate a new CSR and private key.

| Country                             |
|-------------------------------------|
| US                                  |
| State                               |
| Texas                               |
| Locality                            |
| San Antonio                         |
| Organization                        |
| Big Bob's Beepers                   |
| Organizational Unit                 |
| Marketing                           |
| Common Name                         |
| example.com                         |
| Key Size View CSEs List   2048 4096 |
| Generate CSR                        |

Cela fournit la clé CSR + privée pour que nous puissions envoyer à une autorité de certification :

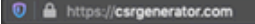

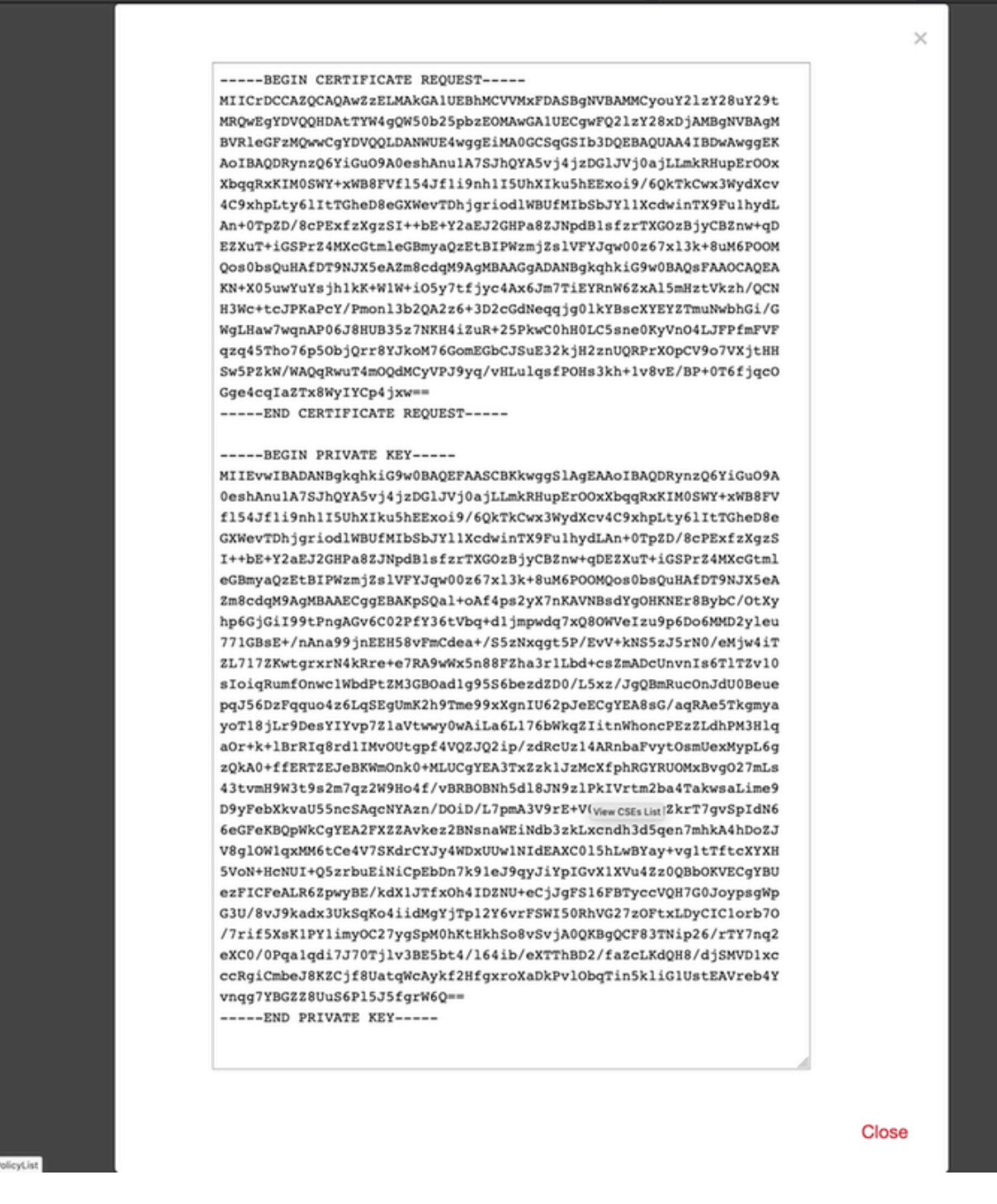

#### Étape 2 : signature du CSR

Le CSR doit être signé par une autorité de certification tierce (GoDaddy, DigiCert), une fois le CSR signé, un fichier zip est fourni, qui contient entre autres :

- Certificat D'Identité
- Offre groupée CA (certificat intermédiaire + certificat racine)

#### Étape 3. Vérification et séparation des certificats

Vérifiez et séparez les fichiers à l'aide d'un éditeur de texte (par exemple, Bloc-notes). Créez les fichiers avec des noms facilement identifiables pour la clé privée (**key.pem**), le certificat d'identité (**ID.pem**), le certificat CA (**CA.pem**).

Dans le cas où le fichier de regroupement d'autorités de certification a plus de 2 certificats (1 autorité de certification racine, 1 autorité de certification secondaire), l'autorité de certification racine doit être supprimée, l'émetteur du certificat d'ID est l'autorité de certification secondaire. Par conséquent, il n'est pas pertinent d'avoir l'autorité de certification racine dans ce scénario.

Contenu du fichier nommé CA.pem :

| Bag Attributes                                                                          |
|-----------------------------------------------------------------------------------------|
| localKeyID: 4B ED BA 56 76 3A C9 22 C3 75 54 A7 0A 1A F1 7D 3B 5E B0 D8                 |
| subject=/C=US/ST=Texas/L=San Antonio/O=Cisco/OU=VPN/CN=*.cisco.com                      |
| issuer=/C=MX/ST=CDMX/O=Ungu Corp/OU= Corp Certificate Authority/CN=Corp Intermediate CA |
| BEGIN CERTIFICATE                                                                       |
| MIIFojCCA4qgAwIBAgICEBowDQYJKoZIhvcNAQELBQAwfjELMAkGA1UEBhMCTVgx                        |
| DTALBgNVBAgMBENETVgxEjAQBgNVBAoMCVVuZ3UgQ29ycDEoMCYGA1UECwwfVW5n                        |
| dSBDb3JwIENlcnRpZmljYXRlIEF1dGhvcml0eTEiMCAGA1UEAwwZVW5ndSBDb3Jw                        |
| IEludGVybWVkaWF0ZSBDQTAeFw0yMDAyMjcwNjE1MjRaFw0yMTAzMDgwNjE1MjRa                        |
| MGcxCzAJBgNVBAYTA1VTMQ4wDAYDVQQIDAVUZXhhczEUMBIGA1UEBwwLU2FuIEFu                        |
| dG9uaW8xDjAMBgNVBAoMBUNpc2NvMQwwCgYDVQQLDANWUE4xFDASBgNVBAMMCyou                        |
| Y2lzY28uY29tMIIBIjANBgkqhkiG9w0BAQEFAAOCAQ8AMIIBCgKCAQEAsrPghHA3                        |
| 7r/ShqU7HjOl6muESBwmeDYTbOSBDz6T30E95T67Ey0ra8/sxyorCMzTHSPr6adF                        |
| o7xbrjm1onhneeJv+6sUbF1FnZnyNjrjAd/6u8BCJcXPdHESp4kvFGv8fuNAE01s                        |
| gjfuj+Ap1iPbWUjsxs1CDlq208H/NyPn+mvu2Kvo1sJZls5VAAk6D2FxSpwos4tV                        |
| sXUn711ymzyArhDMQ0sGib8s8oOPqnBYPhy12+AWECqHTccMbsVxC3S11hHQMPCi                        |
| LAEC/ijQeISMOxdR/p4CpjbuNJTIQQw8CRqjSvkY2DGZs3slLo56RrHpRJdcukD5                        |
| zKGRLrKCtOjvyQIDAQABo4IBPzCCATswCQYDVR0TBAIwADARBglghkgBhvhCAQEE                        |
| BAMCBkAwMwYJYIZIAYb4QgENBCYWJE9wZW5TU0wgR2VuZXJhdGVkIFNlcnZlciBD                        |
| ZXJ0aWZpY2F0ZTAdBgNVHQ4EFgQUzED6CQ5u/wcK7y+GYz9ccDkrUigwgaEGA1Ud                        |
| IwSBmTCBloAUT8MBVNLJSgdOEG3GW+KnUvRMRCiheqR4MHYxCzAJBgNVBAYTAk1Y                        |
| MQ0wCwYDVQQIDARDRE1YMRIwEAYDVQQKDAlVbmd1IENvcnAxKDAmBgNVBAsMH1Vu                        |
| Z3UgQ29ycCBDZXJ0aWZpY2F0ZSBBdXRob3JpdHkxGjAYBgNVBAMMEVVuZ3UgQ29y                        |
| cCBSb290IENBggIQADAOBgNVHQ8BAf8EBAMCBaAwEwYDVR01BAwwCgYIKwYBBQUH                        |
| AwEwDQYJKoZIhvcNAQELBQADggIBAJuAihWxJ44ug/vEhZaUapUtYSqKWzMLZbBr                        |
| un1IMsL8I8AhuWM93PPmHX2Tm2XwQlo9PBN3aNacUz/FneZ/NNfQwC1GfJCTHJVE                        |
| K4+GWDNIeVznY7hbMppt5iJNuBMR/EoYoQ0xdqPtnLEqt92WgGjn6kvjVLw6eJKB                        |
| Ph75RDyr5DQz86Agnl/JzjvpeLRl0eqMTCxgQJbYOeUrZCRNDWaV/ahpvmZ9xPV6                        |
| MB1la6GipT5EcFe16WPNiqQa+3f+y8nsnsMDNE8UXW8nSqZwdTdA8THxkpogcPTb                        |
| isw8a9CkindzZhI6rtoCI0QXmqkw6uXPWcw5PnTT08TnSQoMJnC/Hvaa/tiiFA3F                        |
| dkaPLePgDScFZED2nPIFsbXfb2zFRCN2YLirose/k9wc8rXlZ639uVCXN4yYmx9b                        |
| ADrqqQdkUXCGCGrQjXzWRNCORZihfTKg+ANoEaWgBsgInqtV5R/nsSkeibva9rBG                        |
| yHPUkZB70Xz2AuINod70aPDiQCabEpVTcV5dr8+r9L1h5UQCIim+wPgBAQzG9Bz9                        |
| JM5RHriNhdmKQkvjDbqcKx8V3tjYpDNHgWAlwnaoICEoDKbSoiLdWgaPt4F1kipW                        |
| 2RImd7X9wPetswGeOpI3q39mBtgQ1eAARXVB373il2WvxEWnjfBa9V4GAZcoMjpx                        |
| 92xpoxS1                                                                                |
| END CERTIFICATE                                                                         |

Contenu du fichier nommé key.pem :

Bag Attributes

localKeyID: 4B ED BA 56 76 3A C9 22 C3 75 54 A7 0A 1A F1 7D 3B 5E B0 D8 Key Attributes: <No Attributes>

----BEGIN ENCRYPTED PRIVATE KEY---

MIIFDjBABgkqhkiG9w0BBQ0wMzAbBgkqhkiG9w0BBQwwDgQI9vQUkrE10MMCAggA MBQGCCqGSIb3DQMHBAjnRV9YTIYsSwSCBMjqflLhs3v0RL0DHkvi7yvWSd3xWLMn jt1hg0LsU1TDmBAWp/LXpgSP27c4XCQiZcOeiFDgm8aKw9xTDjgkEUBVactZs+Sz vCE1gcG6NRH91ZFiwOYy+MCR4EPYh06DJPQ+MxLvtjjHrErruyXlAlywfAtrAcQk E5tJniCaNTppwfVOfLpd/oHa2tFOkBMVVjS3HyxAXEfNThmzMwKRygsLPUKShtfb iv0bu8zI6fVfB4db3J/FjgikoiCHKXbWetm/GewZ071H3DW0HamtPw3InUuvYuzv SM08x+NJi6uo7gtrQ6Rld2z5fN6vTtAw3xl0AHjxm+vf0xt95zXhABYkMg2zHaQg 0djTHYFWdHwpdmSSNWM8hWnY8AvFxdjXURp/5MNP+v6ty5W/ETVe6o+Dh1sa9i7v PzUwIDWs6kt0rxp0v82001mqSKD6C4UnD1Vf2hH7AyMuwRpYamOEIuPtg8GgeiHJ 6vxpIJ3dY9/s0eyElkvKimZgiXpexBV/nDnksCLJTGyR08AE56ig2+XiBkwIoUai QTZNi3S+PmPf8g1HFtVKR8V6Zk4u8xov3reNTTmKXxXcH3mHPaMU/Nhd1dn8fpx+ phTzULmdtIpD3rlHknh0uMvjrw0RYTLp1WGiEo5DU1SyI5jrMCYa0mhuf0I7vtPp rQqXNo6JleXuBteWSIHDqFynrtIdLyUVhK5QwF4Om9+OvGkXNuqMDv4fH4+7nv91 KqK2NS4yUXW1KjbAFe+Cxz9E7stt4Nyvwx561/FpYLHymYDjQA3kFrC3tPHeULjT fp95fJ+6g2ROnr4yKerHbV5BAaiOV3rRVpBWhgzBK5o3w4+C+QIH6tgD1f2Jp9YA TZLj/BDxIc40Q6A0RATjWcbE1fvuNmNvMEQpDFM0gP8mlqnnBGzc5mwxC1xTNcQD nmaFYykWVxYCzsvQAgwkvyzzZw2mPNQpj3lVIOVRdZy8NWVkKCBLpq2XTSA6AQIK mnJLY+rSAEi6miVnHeUW683un8KND9+HQ1YZbpKDK+JGcwkP/KhEHKmipEoHS8b5 MLby4tL7grA3sfddMooJJYsCC372WYrd8xPrDZ9kYJ0N64ks9sYhvRUxRMJaxgaY Int7b6p90i1r0LpielhUUrEvbu0CudM4sLDyXg8Fgf9G5u8dMuchCjXrEPGhmf4Y ZhTfQF3xxQYtLBbLfWeQUFt6GBsJMLGZFTFPM06/e3vToRu/Opw4Z9hrA6zBfQWa bcT868DNME+UQxoT825SLwsFFPcj0pixn21FSm6baig6QWvTV9+5797+AEPnG23i 1x/KKsvTEuwyHGgAX6p9Z0bfPOVcikMZkO9MvMDU5MOUm0lbnb0zINrrblG0qmRX SYNNoL71J3joAKzv056KURWAMk9tQE8hAefWAZHS1PacwgUIWx0SAszRMkneptiR VCm5UvzbYiMIAOrJjx6PTakuPIhdfokLyWfMI74ETao0Hl7KdDD1i/w11fAWFqtN 2gzfPw7Q02F7iZiYtxV9ryVBnH4wqut9pFjPYGu2oXC5q4Y7lJ1DrMzc879vAchM C1dBcaJLWdpdTmrg2WNiao/rv3A20JjPOzAOeUwRo9r5OS0oF9ez1ghBpAAtehyi FGY=

----END ENCRYPTED PRIVATE KEY-----

Contenu du fichier nommé ID.pem :

---BEGIN CERTIFICATE----

MIIFtzCCA5+gAwIBAgICEAEwDQYJKoZIhvcNAQELBQAwgZIxCzAJBgNVBAYTAk1Y MQ0wCwYDVQQIDARDRE1YMRIwEAYDVQQKDAlVbmd1IENvcnAxMjAwBgNVBAsMKUFu eWNvbm51Y3QgaG9sZ3VpbnMgQ2VvdG1maWNhdGUgQXV0aG9vaXR5MSwwKgYDVQQD DCNBbnljb25uZWN0IGhvbGd1aW5zIEludGVybWVkaWF0ZSBDQTAeFw0yMDA0MDUy MjI3NDhaFw0yMDA0MjUyMjI3NDhaMGcxCzAJBgNVBAYTA1VTMQ4wDAYDVQQIDAVU ZXhhczEUMBIGA1UEBwwLU2FuIEFudG9uaW8xDjAMBgNVBAoMBUNpc2NvMQwwCgYD VQQLDANWUE4xFDASBgNVBAMMCyouY21zY28uY29tMIIBIjANBgkqhkiG9w0BAQEF AAOCAQ8AMIIBCgKCAQEAxcrtoc7qbNIqPD5jwxTZRZPTQJbDE9y/WIySZWQ0CEL9 AwFSziHOsuXpivM4Q5Lx1TOPhHaPS7lligmIfca4m2/5E6n4kMqUMn1PTR+7QGT7 j+0872AA0Rr0tag7XmdBSw7V66aTodkYhrJoUxHsCdey5D1xdapyvzl2hHcYqemi HZtXthVq1XTfeC2LGESvz1cb0++MKcraeZgykM6Ho3aaOG52w1xzF1FGUe2nkKaT I6WcuD4dnQLXFiWDGmh7foQ30biFyJ4MjT4QZBCQdW080axeYCQbR38Qn28tFzuU /xj33kUKyExuJeSFuZoKcuwhrPgwekcvYxw4NzMOuQIDAQABo4IBPzCCATswCQYD VR0TBAIwADARBglghkgBhvhCAQEEBAMCBkAwMwYJYIZIAYb4QgENBCYWJE9wZW5T U0wgR2VuZXJhdGVkIFNlcnZlciBDZXJ0aWZpY2F0ZTAdBgNVHQ4EFgQURWLK5NOS K1NN/LPU6E0Q/SVp/K0wgaEGA1UdIwSBmTCBloAUzMVIA+G1XbnwtEZX0syJQGUq jeaheqR4MHYxCzAJBgNVBAYTAk1YMQ0wCwYDVQQIDARDRE1YMRIwEAYDVQQKDA1V bmd1IENvcnAxKDAmBgNVBAsMH1VuZ3UgQ29ycCBDZXJ0aWZpY2F0ZSBBdXRob3Jp dHkxGjAYBgNVBAMMEVVuZ3UgQ29ycCBSb290IENBggIQAjAOBgNVHQ8BAf8EBAMC BaAwEwYDVR01BAwwCgYIKwYBBQUHAwEwDQYJKoZIhvcNAQELBQADggIBAJtmMncK 3iF+q31fE8/m3gghNjfkqrvyCkILnwuw2vx2CHCMgGzU4MT5AodGJfJJZNq2Cbhy VaPGm7/X010gW5dfbeHPLvyWqdK4nQLtw2kr1pRznoeEk16qumPBrHVmWUZQoWpV elDzSigzhbv+vFMP40F0lbMYHDSAcolLedCS7KuQ/c0soGNR1oGSA2hUYM60MEiW ezBgT7R/XK+Rh5zwlok4mje8R1rY7qUIn/hrKUDf/JNiBNFUvD6vDYLHJA3W2s10 ou3vdLy7z57Lj4WbtheHXQsmD6n9N+ANxmHpgpWPPD94YRalvpDbefU2hYrHx7fn 1jSdpzyOmw6JluxWbWOkp+BER+5Ya3rqIpBtljfbhZ18C17Hhb5oixSqBwL6oGa9 vOu6mhVHQBrPLeg+A/Pfkmpwq/wr19iUOLW+tJ8Lc7/Qlst7kCEjncub4SNvb6cx RRzi53fE3MVVqL6pBpBm4Pgt552ku7Lr3254haAmIczQ6Lxhq28Wo/Sq6bND1XBh Wg8ZfjpwraAloKStUPYPQyHuz6POuPGybaBjyjChkTooO3CkBpl1YIZdttZMtFHC bmKJMQ45LsaF5aGcuL0sr4YB2EyJBVU4vAWnVJ7j1SZOnntPFNebfRKV/hjZ4k+g ViWh5GmceXBbcTQ7wbVxpbYFnXtYge780zUz --END CERTIFICATE-

### Étape 4. Fusion des certificats dans un PKCS12

Fusionnez le certificat CA avec le certificat d'ID et la clé privée dans un fichier **.pfx**. Vous devez protéger ce fichier avec une phrase de passe.

openssl pkcsl2 -export -in ID.pem -certfile ca.pem -inkey key.pem -out new-cert.pfx HOLGUINS-M-Q3UV:tshoot hugoolguin\$ openssl pkcs12 -export -in ID.pem -certfile ca.pem -inkey key.pem -out new-cert.pfx Enter pass phrase for key.pem: Enter Export Password: Verifying - Enter Export Password: HOLGUINS-M-Q3UV:tshoot hugoolguin\$

## Étape 5. Importation du certificat PKCS12 dans le FMC

Dans le FMC, accédez à Device > Certificates et importez le certificat dans le pare-feu souhaité :

#### Add Cert Enrollment

| Name*            | new-cert-pfx             |               |             |        |
|------------------|--------------------------|---------------|-------------|--------|
| Description      |                          |               |             |        |
|                  |                          |               |             |        |
| CA Information   | Certificate Parameters K | ey Revocation |             |        |
| Enrollment Type: | PKCS12 File              |               | ~           |        |
| PKCS12 File*:    | new-cert.pfx             | Browse        | PKCS12 File |        |
| Passphrase:      | ••••••                   |               |             |        |
|                  |                          |               |             |        |
|                  |                          |               |             |        |
|                  |                          |               |             |        |
|                  |                          |               |             |        |
|                  |                          |               |             |        |
|                  |                          |               |             |        |
|                  | 0                        |               |             |        |
| Allow Overrides  |                          |               |             |        |
|                  |                          |               |             |        |
|                  |                          |               | Save        | Cancel |

## Vérification

Afin de vérifier l'état du certificat avec les informations d'**autorité de certification** et d'**ID**, vous pouvez sélectionner les icônes et confirmer qu'il a été importé avec succès :

| 4 III FPR1k  |        |             |       |       |
|--------------|--------|-------------|-------|-------|
| new-cert-pfx | Global | PKCS12 file | CA ID | 2 ¢ 🗄 |
|              |        |             |       |       |

Sélectionnez l'icône ID :

#### Identity Certificate

-----

- Serial Number : 101a
- Issued By :

Common Name : Ungu Corp Intermediate CA Organization Unit : Ungu Corp Certificate Authority Organization : Ungu Corp State : CDMX Country Code : MX

Issued To :

Common Name : \*.cisco.com Organization Unit : VPN Organization : Cisco Locality : San Antonio State : Texas

Close

? 🔺 🗙

#### À propos de cette traduction

Cisco a traduit ce document en traduction automatisée vérifiée par une personne dans le cadre d'un service mondial permettant à nos utilisateurs d'obtenir le contenu d'assistance dans leur propre langue.

Il convient cependant de noter que même la meilleure traduction automatisée ne sera pas aussi précise que celle fournie par un traducteur professionnel.